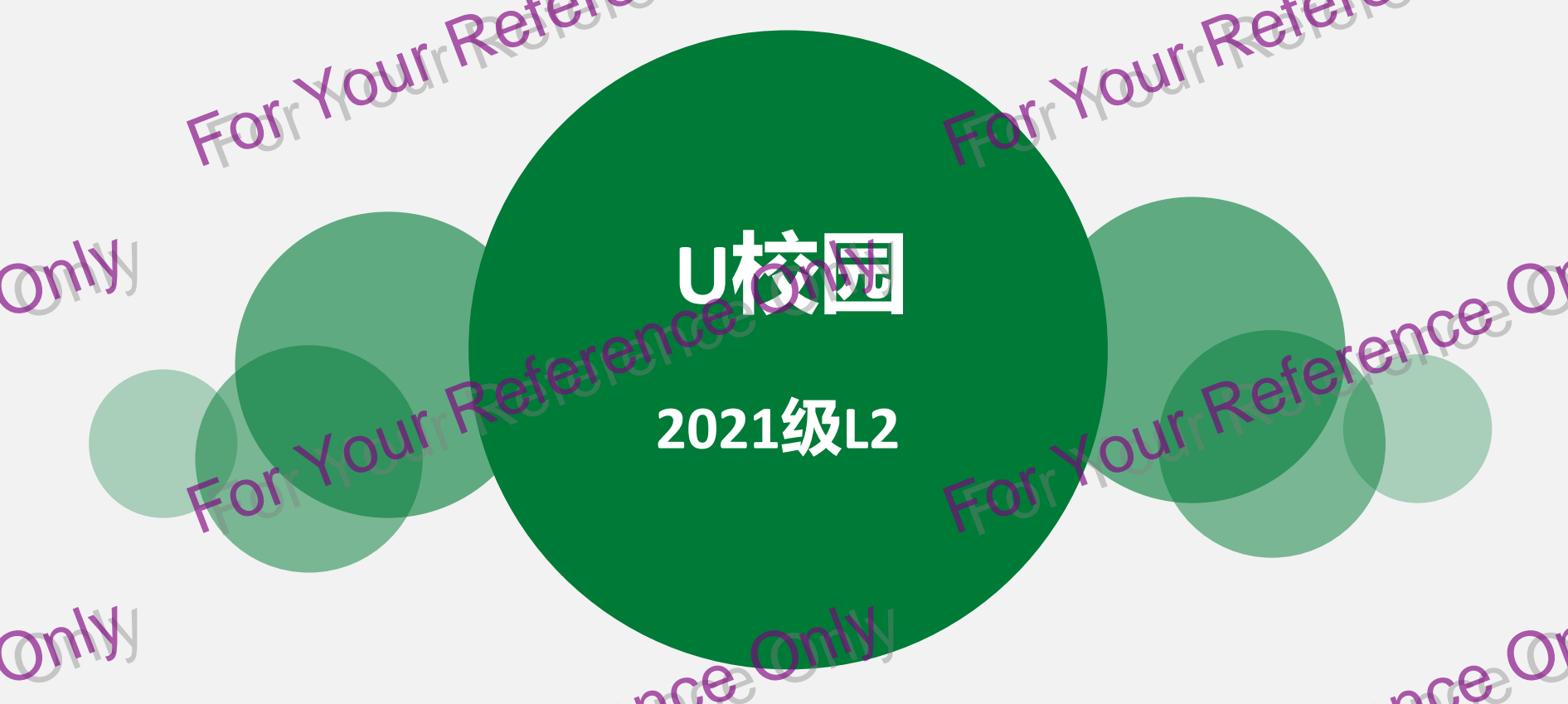

# U校园APP使用说明

- U校园是教材配套APP提供教材所有听力资源,以及补充资源。手机和PC端都可以访问。
- 使用说明见下页。
- 肯定是可以正常使用的。若遇到账号无法登陆问题(如姓名中有生僻字或符号)请加校内U校园QQ群咨询: 256848507 891360487(选择1个群进入咨询就行)。授课教师无法解答账号登陆问题哦。
- 偶尔会出现个别手机网络刷新不显示问题,一般等第二天就是能正常。
- 刚开始使用时候咨询量较大,学习平台助教可能不能及时回复,若QQ群三天没有回复,请再次发送问题, 谢谢!

手机app登录U校园:

# step 1

进入手机应用市场,搜寻u校园 app

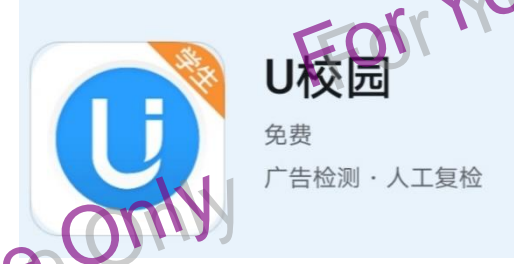

注意是学生版,不要下教师版!!!

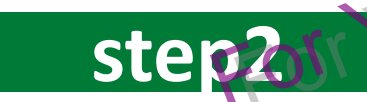

用自己的手机号码注册信息,注册完毕后,在自动跳出的页面上,让 择学校(中国科学技术大学)输入学号/姓名(学号PB需要大写)进 行认证

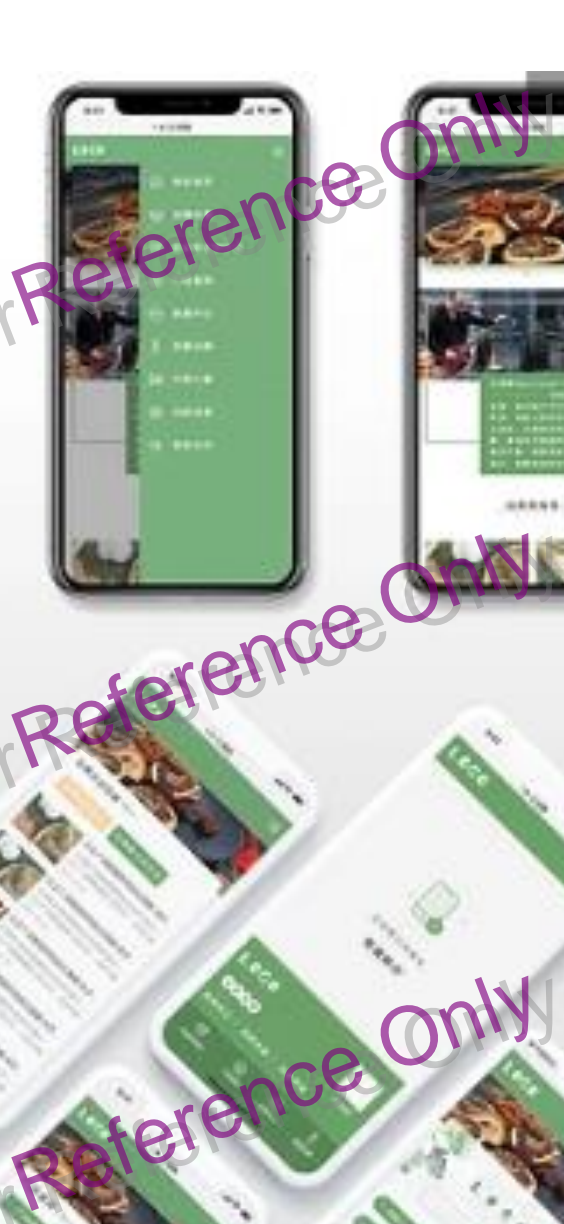

## 登入后应该是以下界面,直接可进入

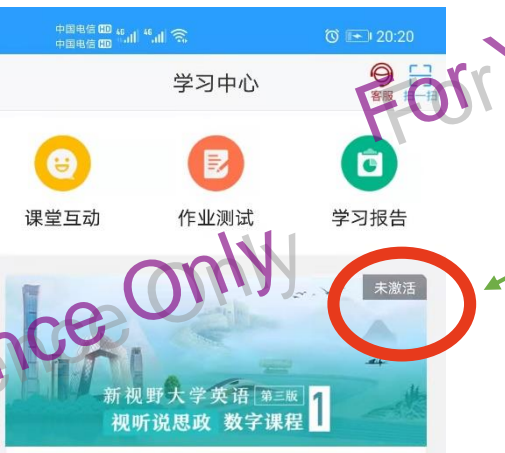

【2021级L3进阶】【FL1007英语交流进阶 I(L3)】新视野大学英语(第三版)视听说... 2021.09.05-2022.03.05

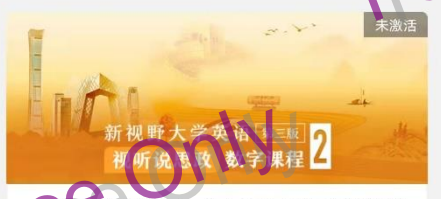

【2021级L3进阶】【FL1007英语交流进阶 I(L3)】新视野大学英语(第三版)视听说... 2021.09.05-2022.03.05

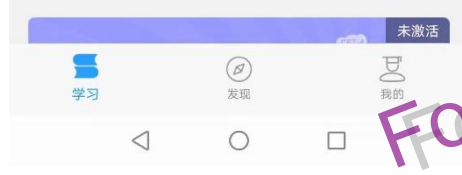

建议尽早输入激活码!!! 你们会发现不用激活也能听前四个单元, 但是第五单元开始还是要输激活码。

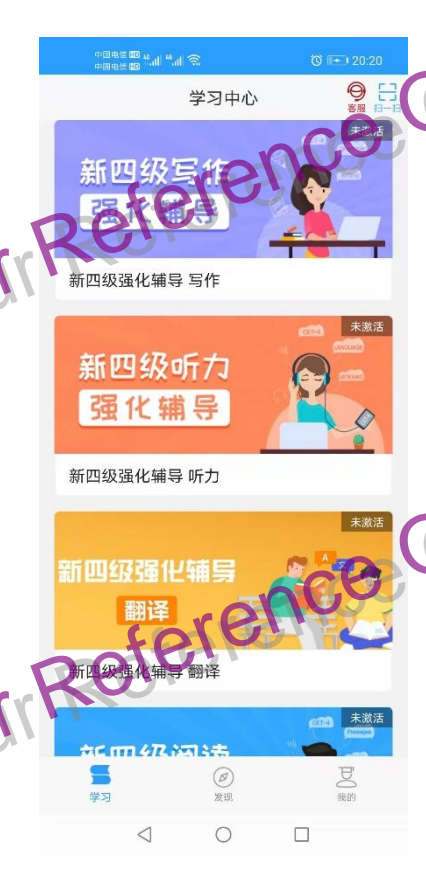

#### 自学资源是用课本后的U卡通号码激活

## PC 登录U校园:

## step 1

输入网址:u.unipus.cn

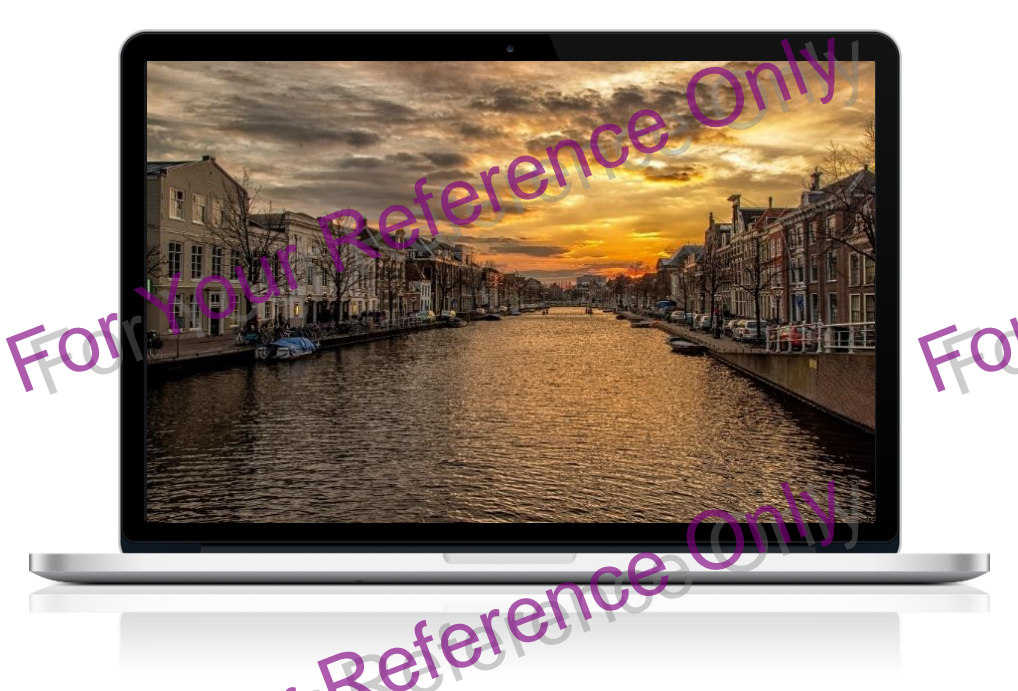

# step2

# 注册:用自己的手机号码注册信息 注意:PC端的音频视频需要自行调整与测试, 若录音无法录上,一定是PC麦克风设置不对

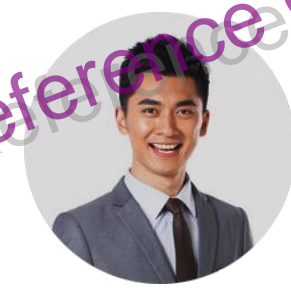

认证:选择学校(中国科学技术大学) 输入学号/姓名(学号PB需要大写)

## PC端进入后应该是以下界面,点击第一册可以开始进行自主听力

#### 校内课程

2021级L3进阶 - FL1007英语交流进阶I (L3)

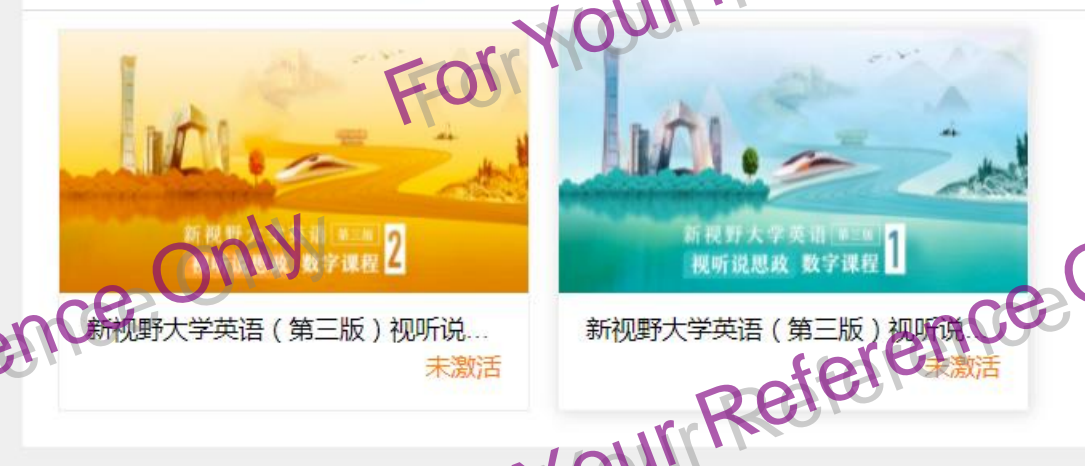

#### 自主学习 新四级强化辅导翻译 新四级听力 新四级写作 新四级阅读 强化辅导 强化辅导 强化辅导 新四级强化辅导 阅读 新四级强化辅导 听力 新四级强化和截图(Ctrl + S) 新四级强化辅导 翻译 未激活 未激活 未激活 未激活

用课本后面"新视野大学英语(思政版)"验证码激活。 如果发现验证码不能使用,可能是输 成课本上U卡通的号码了。

#### 自学资源是用课本后的U卡通号码激活